## 売上一覧表

売上一覧表では、指定条件の掛売上や現金売上を伝票ごとに集計し、画面に表示し印刷やエクセルに保存できます。

- 1) 指示画面内容 補足
  - 指示画面の項目で、画面の表記内容だけではわかりにくい項目を以下に説明します。 ① 売上日
    - 集計する伝票データを売上日で期間指定できます。 初期表示は当月の1日~末日となっております。
  - ② 配達日 集計する伝票データを配達日で期間指定できます。
  - ③ 開始日 集計する伝票データを開始日で期間指定できます。
  - ④ 終了日 集計する伝票データを終了日で期間指定できます。
  - ⑤ 得意先 得意先を指定して集計します。
  - ⑥ 事業所事業所を指定して集計します。
- 2)詳細設定画面内容 補足
   ⑦ 印刷設定
  - 印刷するプリンタを指定できます。

■集計結果

| <b>K</b>                                                                                        |         |            |            |               | 売上一覧表       |                  |                               | - 🗆 🗙 |
|-------------------------------------------------------------------------------------------------|---------|------------|------------|---------------|-------------|------------------|-------------------------------|-------|
|                                                                                                 | 売上一     | 覧表         |            |               |             |                  |                               |       |
| 出力条件<br>売上日 2014/04/01 ▼ ~ 2014/04/30 ▼<br>開始日 / / ▼ ~ / / ▼<br>得意先 ▼<br>事業所 本社 ▼<br>「印刷プレビューあり |         |            |            |               |             |                  |                               |       |
| 売上日                                                                                             | 伝票No 配区 | 配達日        | 終了日        | 担当者名          | 得意先コード      | 得意先名 1           | 掛売上                           | 現金売上  |
| 2014/04/01                                                                                      | 10 配送   | 2014/04/01 | 2014/04/30 | 管理者           | 00001       | ふくろう販売株式会社       | 30,500                        | 0     |
| 2014/04/23                                                                                      | 1 配送    | 2014/04/23 | 2014/04/30 | 管理者           | 00001       | ふくろう販売株式会社       | 31,000                        | 0     |
| 2014/04/23                                                                                      | 2 配送    | 2014/04/23 | 2014/04/30 | 管理者           | A002        | 厚木産業 株式会社        | 31,500                        | 0     |
| 2014/04/23                                                                                      | 3 配送    | 2014/04/23 | 2014/04/30 | 管理者           | 01          | 請求先株式会社          | 10,500                        | 0     |
| 2014/04/23                                                                                      | 5 配送    | 2014/04/23 | 2014/04/30 | 管理者           | 03          | 子得意先2            | <u> </u>                      | 0     |
| 201 (1)                                                                                         | 8 🕥     | 201 (2)    | 20 0 0     |               | 00001       | ふくろう販売株式会社       | © 000                         |       |
| 2014, 2014, 24                                                                                  | 11      | 201.3/24   | 20.54.0    | a7 <b>5</b> 7 | F001        | 有限会社 ファミリーストアふいた | L( <b>O</b> /, <sub>000</sub> |       |
| 2014/04/24                                                                                      | 12 直送   | 2014/04/24 | 2014/04/30 | 管理者           | C001        | 中央産業株式会社         | 20,000                        | 0     |
| 2014/04/24                                                                                      | 15 直送   | 2014/04/24 | 2014/04/30 | 管理者           | G001        | 御殿場リビング          | 2,400                         | 0     |
| 合 計                                                                                             |         |            |            |               |             |                  | 804,900                       | 0 👻   |
|                                                                                                 |         |            |            |               |             |                  |                               |       |
|                                                                                                 |         |            |            |               | ビロ局)<br>F1U |                  |                               |       |

①売上日・・・集計対象の売上日を表示します。
②配区・・・集計対象の配達区分を表示します。
③配達日・・・集計対象の配達日を表示します。
④終了日・・・集計対象の終了日を表示します。
⑤担当者名・・・集計対象の入力担当者を表示します。
⑥掛売上・・・集計対象の掛売上を表示します。
⑦現金売上・・・集計対象の現金売上を表示します。